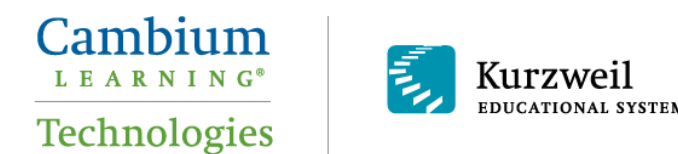

# Installation Guide for Kurzweil 3000 Web License Macintosh Version 5

Last Updated May 2013

Follow the instructions in this guide to install *Kurzweil 3000<sup>®</sup> Web License* on a Macintosh<sup>®</sup> computer.

### **Table of Contents**

| Downloading Kurzweil 3000                                | 1 |
|----------------------------------------------------------|---|
| Installing Kurzweil 3000                                 | 2 |
| Installing Kurzweil 3000 Components                      | 3 |
| Kurzweil 3000 Sample Documents                           | 4 |
| Your Kurzweil 3000- <i>firefly</i> username and password | 4 |
| Accessing <i>firefly</i>                                 | 4 |

### Downloading Kurzweil 3000

It is recommended that you install *Kurzweil 3000 Web License* (K3000) from the latest downloadable version of the software. If you install K3000 from a DVD, the version of K3000 you install may be out of date.

1. Download K3000 for Macintosh here: <u>http://www.kurzweiledu.com/k3mac</u>

2. Click the link on that page to download **web license** version. You will start downloading a DMG file (a package file with the K3000 application inside of it).

3. Wait for the process to complete. This may take anywhere from several minutes to an hour, depending on your Internet connection speed.

4. Once the download is complete, open the DMG file. You can open the DMG file by double-clicking it.

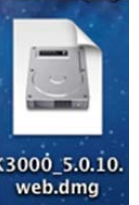

5. You should now see a **Kurzweil 3000 Web License** volume mounted on your desktop (as a white drive icon) and in your Finder listed under your DEVICES.

### Installing Kurzweil 3000

After downloading and opening the DMG file noted above, you are ready to install K3000. You will need to copy the Kurzweil 3000 application to your computer and install the additional components. Follow the instructions below to do this.

1. Open your **Finder** from your Macintosh Dock bar or double-click your Macintosh HD hard drive icon on your desktop. This will open a Finder window.

2. In your Finder window, select **List View**. Also notice in the left column your **Applications** and **Documents** folders.

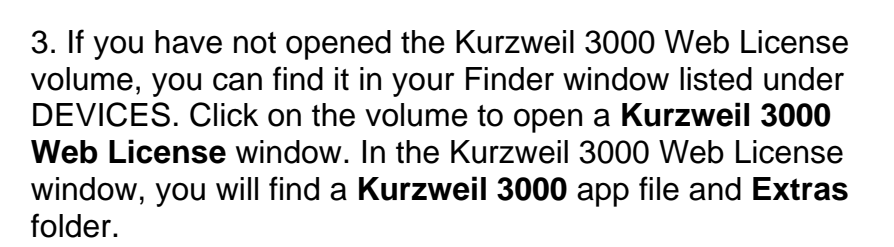

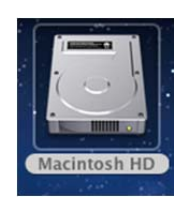

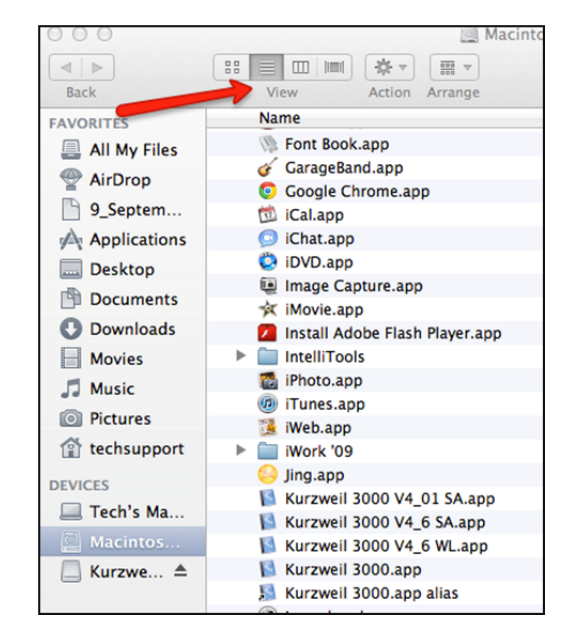

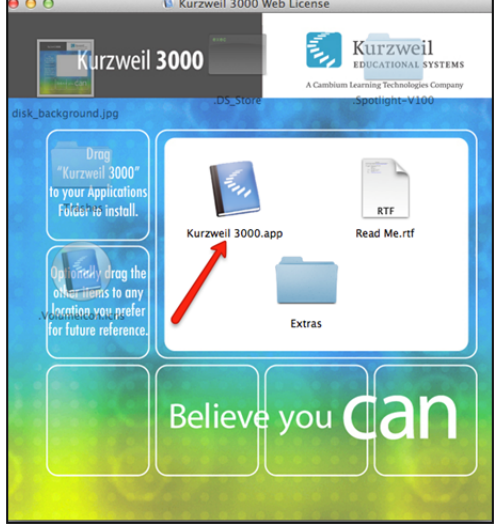

4. Drag the **Kurzweil 3000** app file from the Kurzweil 3000 Web License window and drop it into your **Applications** folder. This will copy the Kurzweil 3000 application to your computer, installing it.

| 5_September   |                                |
|---------------|--------------------------------|
| A mulications | Google Chrome.app              |
| Applications  | 啦 iCal.app                     |
| Desktop       | 回 iChat.app                    |
| Documents     | 😳 iDVD.app                     |
| Downloads     | 🚇 Image Capture.app            |
|               | 対 iMovie.app                   |
| Movies        | Install Adobe Flash Player.app |
| 🎜 Music       | IntelliTools                   |
| Pictures      | 👩 iPhoto.app                   |
| techsupport   | ወ iTunes.app                   |
| I teensupport | 强 iWeb.app                     |
| SHARED        | iWork '09                      |
| 🖨 Queenmari   | 🥯 Jing.app                     |
| sfeit-nc      | 📔 Kurzweil 3000.app            |
| juli sicil pe | Kurzweil Extras                |
|               | -                              |

#### Installing Kurzweil 3000 Components

After you install K3000, you will want to install its additional components. These components include high quality voices and a Read the Web add-on.

1. Create a new folder named **Kurzweil Extras** in your Applications folder. Drag the **Extras** folder from the Kurzweil 3000 Web License window into the **Kurzweil Extras** folder you created.

2. Double-click the **Cepstral Callie 5.x.x.mpkg** file to open it. This will start an installation process for the Callie voice. Follow the prompts to complete the installation.

3. Double-click the **Cepstral David 5.x.x.mpkg** file to open it. This will start an installation process for the David voice. Follow the prompts to complete the installation.

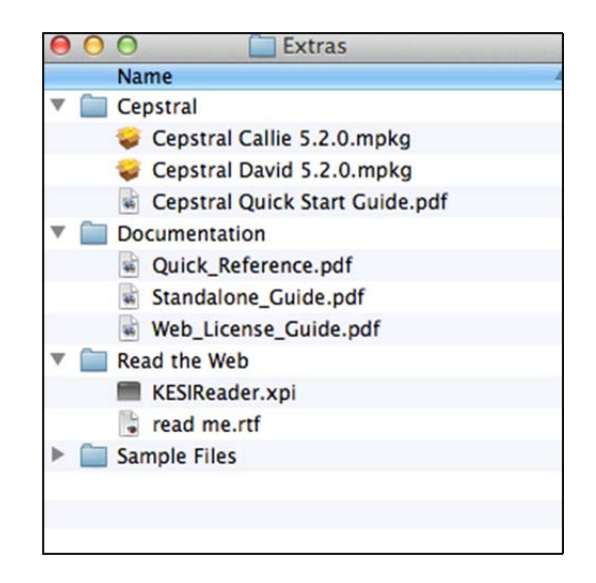

4. Open Mozilla Firefox. If you do not have Mozilla Firefox, you can download it here: <u>http://www.mozilla.org/en-US/firefox/new/</u>

5. Drag the **KESIReader.xpi** file from your Extras folder and drop it into an open Mozilla Firefox window. This will start an installation process for the K3000 **Read the Web** add-on into Firefox. Follow the prompts to complete the installation.

#### Kurzweil 3000 Sample Documents

You can choose to copy the **Sample Files** folder from the **Extras** folder into your **Documents** folder. This will provide some sample documents to work with and practice skills.

You may choose to rename the **Sample Files** folder to **Kurzweil Sample Files**.

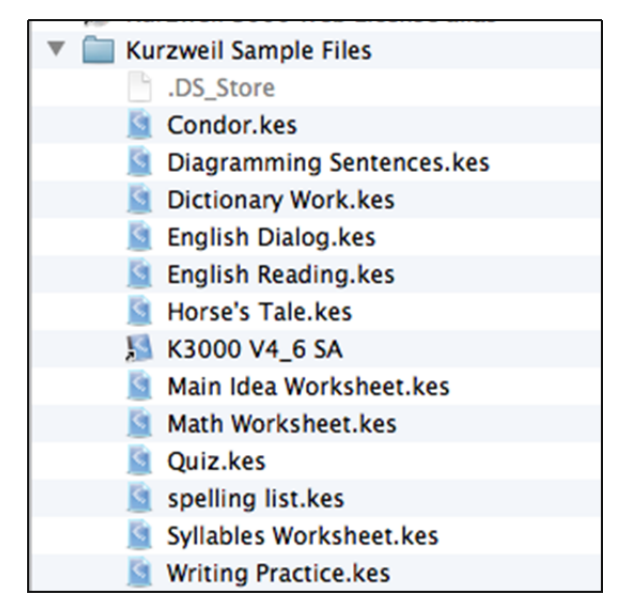

## Your Kurzweil 3000-firefly username and password

*firefly*<sup>™</sup> is a combination a web-based reading tool, online file storage system, and account management system.

A user account should have been created for you in *firefly*. If you were not provided a username and password, please contact someone at your organization leading the implementation of *Kurzweil 3000-firefly*.

This username and password can be used to log into the K3000 Web License application and *firefly*.

# Accessing *firefly*

You can log in and access the *firefly* website here: www.fireflybykurzweil.com

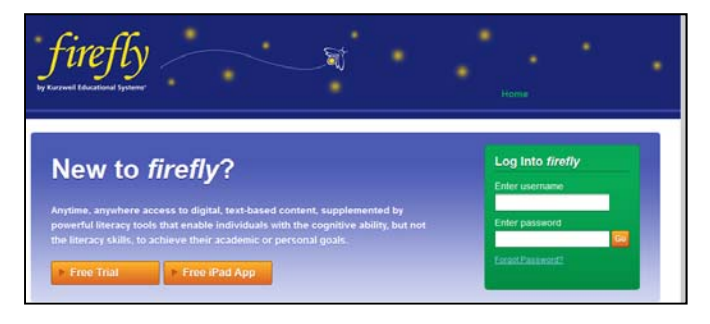

You can also download the *firefly* iPad<sup>®</sup> app for free from the Mac App Store: <u>https://itunes.apple.com/us/app/firefly-k3000/id535277727?mt=8</u>

Educators primarily use *firefly* for its account management system, creating user accounts for others.

Students primarily use *firefly* for its web-based reading tool, letting them read files uploaded to the online file storage system called the **Universal Library**.

If you are an educator, please watch the *Managing Kurzweil 3000-firefly* videos here: <u>http://www.fireflybykurzweil.com/help.html</u>

1. Once you log into *firefly*, go to **My Account** to manage your users.

2. There is also a **Help** page with videos and support materials.

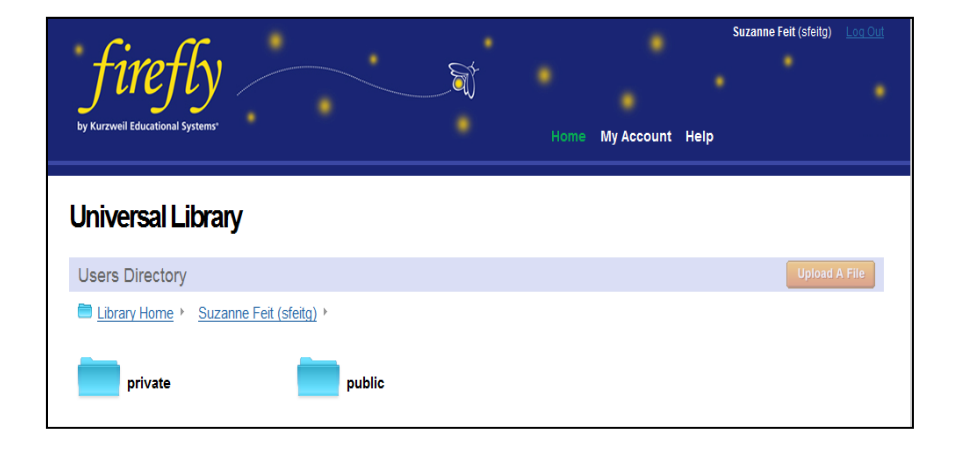

3. Select **My Account** and then **Users** to add/edit/remove users, usernames, and passwords.

| sfeitg                              |                |                            |                              |                                              |                          |                        |         |         |     |  |
|-------------------------------------|----------------|----------------------------|------------------------------|----------------------------------------------|--------------------------|------------------------|---------|---------|-----|--|
| Register & View All                 | ocated Users @ | User Self-                 | Registration 🛛               |                                              |                          |                        |         |         |     |  |
|                                     |                |                            | Manage Use                   | r Information                                |                          |                        |         |         |     |  |
| Add Multiple Users: 1 🖣             |                |                            |                              |                                              |                          |                        |         |         |     |  |
| First Name                          | Last Name      |                            | Email                        |                                              | School/Org               |                        |         | Student |     |  |
|                                     |                |                            |                              |                                              |                          |                        |         |         |     |  |
| Add New                             |                |                            |                              |                                              |                          |                        |         |         |     |  |
|                                     |                |                            |                              |                                              |                          |                        |         |         |     |  |
|                                     |                |                            |                              |                                              |                          |                        |         |         |     |  |
|                                     |                |                            | Allocat                      | ed Users                                     |                          |                        |         |         |     |  |
| Total Licenses: 50                  | Alloca         | ted Licenses: 7            | Acti                         | vated Licenses: 4                            | Rema                     | Remaining Licenses: 43 |         |         |     |  |
| Select Action                       | ✓ Perform Ac   | tion Show Passwor          | d                            |                                              |                          |                        |         |         |     |  |
| 🔲 Username 🖊 🕇                      | Password 🖶 🎓   | First Name 🖊 🕇             | Last Name 븆 🕈                | Email 🖊 🕈                                    | School/Org 🖊 🕈           | Student 🖶 🎓            |         | 844     | Ôaa |  |
|                                     |                |                            |                              | huron narker@cmcss r                         | Clarks Montgomery Th     |                        | 4       | 1       |     |  |
| bparkerau                           | *****          | Byron                      | Parker                       | byron:parker@oneaa.r                         |                          |                        |         |         |     |  |
| bparkerau<br>hdershowitzb           | *****          | Byron<br>Hindie            | Dershowitz                   | hindiebdershowitz@gr                         | Katy                     |                        | 1       | 1       | (   |  |
| bparkerau<br>hdershowitzb<br>sfeitg | *****          | Byron<br>Hindie<br>Suzanne | Parker<br>Dershowitz<br>Feit | hindiebdershowitz@gr<br>sfeit@cambiumlearnin | Katy<br>Abc Adult School |                        | 1<br>50 | 1       |     |  |

4. Select the **Universal Library** to find the **classic\_literature** folder.

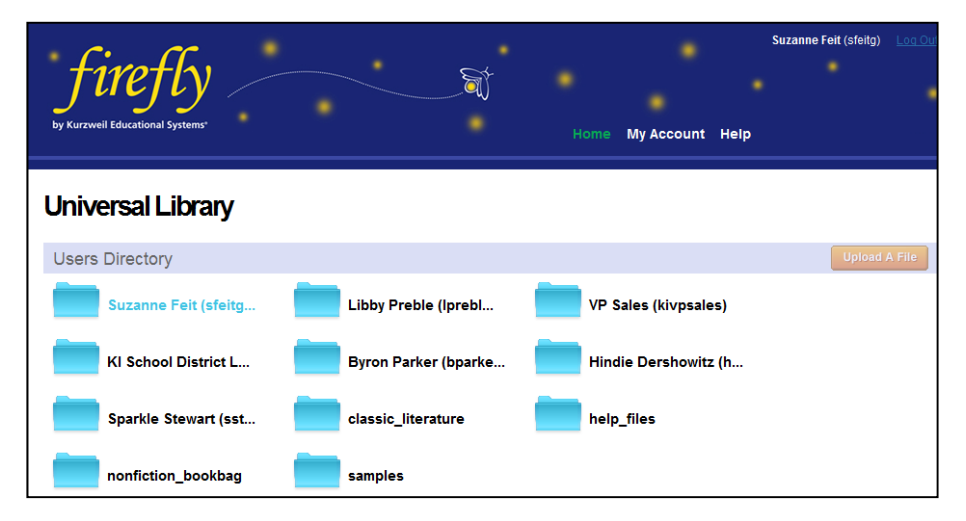

5. The **classic\_literature** folder is an online library of approximately 1,800 digital texts—everything from Jane Austen to Shakespeare can be read through *firefly* or opened with K3000.

#### 6. The nonfiction\_bookbag

folder has 15 high interest reading books for students from third to eighth grade reading level. The first books in the series were edited by Alex Haley.

7. From the K3000 application you can save files to the Universal Library. Teachers and students upload files and access them through *Kurzweil 3000*, <u>www.fireflybyKurzweil.com</u>, or the firefly iPad App. Your students each have their own folder to save and store files.

#### Universal Library Users Directory Library Home > classic\_literature > s > shakespeare william > alls\_well\_that\_ends\_well.txt a\_lovers\_complaint.txt a\_midsummer\_nights\_dream.txt antony\_and\_cleopatra.txt as\_you\_like\_it.txt coriolanus.txt cymbeline.txt saire\_em.txt hamlet\_prince\_of\_denmark.txt history\_of\_troilus\_and\_cressid. julius\_caesar.txt king\_henry\_iv\_part\_1.txt king\_henry\_iv\_part\_2.txt king\_henry\_v.txt king\_henry\_vi\_part\_1.txt king\_henry\_vi\_part\_2.txt king\_henry\_vi\_part\_3.txt king\_henry\_viii.txt king\_john.txt king\_lear.txt king\_richard\_ii.txt Universal Library Users Directory Library Home nonfiction\_bookbag grade\_5 timeline\_for\_freedom.kes hurricanes.kes these\_lands\_are\_ours.kes walking\_for\_freedom.kes Kurzweil 3000 File Edit Read View Tools Scan Format New 9£N 00 I жo Open. Open from Universal Library **企業O** K 1 My Account Ne Open Recent harks Spe ► 11 Close жw 11 Save ЖS 99 Save to Universal Library 企<mark></mark>ജՏ Save As 1 Save All ٦æs J T ۲ Document Info 2 Extract Text Extract Notes & Highlighted Text... Create Audio File... Page Setup... ΩЖР Print. ЖP SOLDIER BOY - PRIVATELY TO HIMSELF I am Buffalo Bill's horse. I have spent my life under his saddle 📥 🛄 🛄 8 S. 📁 A Horse's Tale 000 Save to Universal Library Save As: Horse's Tale.kes biology\_test\_released.kes civics\_and\_economics.kes ▼Suzanne Feit (sfeitg) ▶ private ▼ public ▶ crane\_t ▶ mcmullen\_t Kibby Preble (Iprebled) VP Sales (kivpsales) KI School District Library (rsteinbergfirefly) ▶ Byron Parker (bparkerau) Save As: Kurzweil 3000 I am Buffi too, and he is goo Cancel Save New Folder